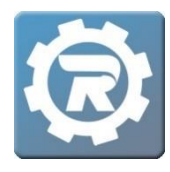

## **Batch Charge Credit Cards**

Before beginning **Batch Processing**, compile the list of participants who have consented to having their cards automatically charged. If this question was asked during the registration process within the question profile, gather this information by running the **Registration Questions by Question** report. Once the report has been run, review registrants' responses to an automatic-payment-related question. Begin the **batch charging process** once the list of account holders with the necessary permissions is complete.

- **1.** From the **Main Menu**, double-click into the appropriate **Class** to begin the batch charging process.
- 2. Select the **Charge Card** icon ( ) at the bottom of the **Class** window.

| [312774] Class |                           |                 |          |              |          |         |                 |           |
|----------------|---------------------------|-----------------|----------|--------------|----------|---------|-----------------|-----------|
| Class Number   | 2019-2020 Preschool Tuiti | on              |          |              |          | Status  | Active          | ~         |
| Program        | Child Care                |                 |          |              |          |         | Enrolled        | 17        |
| Course         | Preschool Tuition         |                 |          |              |          |         | Waitlist        | 0         |
| Conf. Email    |                           |                 |          |              |          |         |                 |           |
| General I      | nstructor & Expenses      | Schedule Arran  | igements | Registration | Waitlist | Receipt | Invoice         |           |
| Account Cod    | e K-5th Child Care        |                 | ~        | •            |          | Show O  | n Web           |           |
| Manager        | Substad, Kyle             |                 | ~        | ·            |          | Allow W | /aitlist Regist | rations   |
| Publish Date   | 06/01/2019                | Publish Time    | 12:00 AM |              |          | Show O  | n Year End St   | atement   |
| Remove Date    | e 📆 07/31/2020            | Remove Time     | 12:00 AM |              |          |         |                 |           |
| Reg. Begins    |                           | Begins Time     | 12:00 AM |              |          |         |                 |           |
| Reg. Ends      |                           | Ends Time       | 12:00 AM |              |          |         |                 |           |
|                | Standard Pricin           | g 💿 Contract Pr | icing    |              |          |         |                 |           |
| Contract       | Preschool                 |                 |          | ~            |          |         |                 |           |
| Go Limit       | 0                         | Reg. Limit      |          | 200          |          |         |                 |           |
|                |                           |                 |          |              |          |         |                 |           |
| Reports        |                           | 5               |          |              |          |         | X Canc          | el 🕞 Save |

3. A **Charge Cards** window will open. Designate the appropriate account(s) to whom the charge will be applied by checking the box next to the corresponding name. Once the list of names is selected, click on the **Process** button in the bottom right corner of the window.

| 34627 | 1] Charge Cards |         |        |       |            |
|-------|-----------------|---------|--------|-------|------------|
|       | Student         | СС Туре | Last 4 | Exp   | Amount Due |
|       | Cordero, Alredo | Visa    | 1111   | 04/24 | \$176.00   |
|       | Cordero, Jeffe  | Visa    | 1111   | 04/24 | \$200.00   |
|       | Cordero, Mateo  | Visa    | 1111   | 04/24 | \$150.00   |
|       | Lamb, Matthew   | Visa    | 1111   | 04/24 | \$1,020.00 |
|       |                 |         |        |       |            |
|       |                 |         |        |       |            |

- **NOTE**: If there is no credit card information next to a student's name, that student will not be charged.
- 4. An additional window will appear asking, "Are you sure you want to charge the accounts for the fees associated with this class?" Once payment information has been reviewed, select **Yes**.

| Process Charges × |                                                                                       |  |  |  |
|-------------------|---------------------------------------------------------------------------------------|--|--|--|
| ?                 | Are you sure you want to charge the accounts for the fees associated with this class? |  |  |  |
|                   | Yes No                                                                                |  |  |  |

5. Save out of the Class and wait at least *fifteen minutes* before running any reports. This ensures adequate time to process all payments and the subsequent accuracy of all reports.

 To identify which cards did not process during batch processing, run the Students with Balance and CC Message report. This report also lists the reason why each card did not process properly. Navigate into the Class and select Reports.

| [acazze] cl    |                            |                  |                      |            |          |                 |           |
|----------------|----------------------------|------------------|----------------------|------------|----------|-----------------|-----------|
| [312//4] Class |                            |                  |                      |            |          |                 |           |
| Class Number   | 2019-2020 Preschool Tuitio | on               |                      |            | Status   | Active          | ~         |
| Program        | Child Care                 |                  |                      |            |          | Enrolled        | 17        |
| Course         | Preschool Tuition          |                  |                      |            |          | Waitlist        | 0         |
| Conf. Email    |                            |                  |                      |            |          |                 |           |
| General I      | nstructor & Expenses       | Schedule Arran   | igements Registratio | n Waitlist | Receipt  | Invoice         |           |
| Account Cod    | e K-5th Child Care         |                  | ~                    |            | Show 0   | n Web           |           |
| Manager        | Substad, Kyle              |                  | ~                    |            | Allow V  | Vaitlist Regist | ations    |
| Publish Date   | 06/01/2019                 | Publish Time     | 12:00 AM             |            | 🗹 Show O | n Year End St   | atement   |
| Remove Date    | e 🛗 07/31/2020             | Remove Time      | 12:00 AM             |            |          |                 |           |
| Reg. Begins    | 17:                        | Begins Time      | 12:00 AM             |            |          |                 |           |
| Reg. Ends      |                            | Ends Time        | 12:00 AM             |            |          |                 |           |
|                | Standard Pricin            | g 💿 Contract Pri | icing                |            |          |                 |           |
| Contract       | Preschool                  |                  | ~                    |            |          |                 |           |
| Go Limit       | 0                          | Reg. Limit       | 200                  |            |          |                 |           |
|                |                            |                  |                      |            |          |                 |           |
|                |                            |                  |                      |            |          |                 |           |
|                |                            |                  |                      |            |          |                 |           |
|                |                            |                  |                      |            |          |                 |           |
|                |                            |                  |                      |            |          |                 |           |
| 📄 Reports      |                            | 5                | 👟 🖂 📼                |            |          | 🗙 Cance         | el 🔚 Save |

7. In the **Report** window, select **Students With Balance and CC Message**, then click **OK** to generate an Excel spreadsheet detailing student names, balances, and an explanation of results.

| Report                                                                                                    | ·                                                                                |
|----------------------------------------------------------------------------------------------------|----------------------------------------------------------------------------------|
| Registrations by Class<br>Registrations by Contract Segment<br>Revenue By Acct. Code (Long)<br>Revenue By Acct. Code (Short)<br>Revenue By Acct. Code w/o CC (Long)<br>Revenue By Acct. Code w/o CC (Short)<br>Sign In/Out Report<br>Sign In/Out Report With Rates<br>Students With Balance and CC Message<br>Suspended Contracts<br>Tax Statement - All<br>Tax Statement Class<br>Tax Statement Class<br>Tax Statement Previous Year<br>Tax Statement Previous Year - All<br>Tent Cards<br>Test<br>Waitlist By Class | Prints a report showing Students with a Balance and the last CC process message. |
|                                                                                                    | 🗶 Cancel 🗖 OK                                                                    |